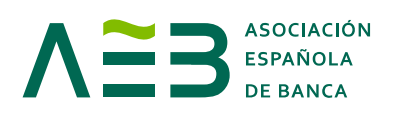

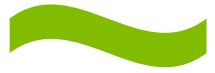

# Cómo organizar un Kahoot! en clase:

Para jugar en clase necesitas dos cosas:

- 1) **Dos dispositivos con acceso a internet (ordenador, móvil o tablet)-** En uno de ellos saldrán las preguntas del juego: PANTALLA 1 y en el otro, introduciremos las respuestas: PANTALLA 2.
- 2) Una pantalla grande/proyector (solo si vais a jugar muchas personas en una misma sala/clase), a la que conectaremos uno de los dispositivos para que todos los jugadores puedan ver las preguntas. Si no tienes, tendrás que buscar la forma de que todo el mundo pueda ver la pantalla del ordenador (PANTALLA 1)

**Para comenzar** el juego accede con el ordenador que está conectado a la pantalla/proyector (PANTALLA 1) a <u>https://kahoot.it/</u> (sitio web en inglés). Con el otro dispositivo accede a <u>https://kahoot.it/</u> o aún mejor, (Si tienes móvil o Tablet) descarga la aplicación en IOS o en Android. Incluye en este dispositivo (PANTALLA 2) las respuestas a las preguntas que aparezcan en la pantalla (PANTALLA 1).

**1º:** Desde el ordenador que está conectado a la PANTALLA 1 Selecciona uno de los 10 juegos Kahoots que aparecen a continuación con el ordenador que vaya a funcionar como pantalla:

1. Educación financiera:

https://play.kahoot.it/#/?quizId=36f4b121-5224-4b0d-906e-7bf7a8f5da05

#### 2. Educación financiera:

https://play.kahoot.it/#/?quizId=2d4b2f31-feaa-4fd8-a626-5c3a659a4af7

3. El dinero:

https://play.kahoot.it/#/?quizId=c95e606b-f5da-49fc-9fdb-cba9882f0d69

#### 4. Ciberseguridad:

https://play.kahoot.it/#/?quizId=40cf9349-67c4-4ffd-8d76-d834e38685ed

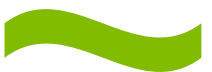

## 5. Ciberseguridad:

https://play.kahoot.it/#/?quizId=3e0151c9-aad0-4b96-96ba0a955aed118b

## 6. Matemáticas:

https://play.kahoot.it/#/?quizId=c109a6cf-ea61-45e2-99ee-7f4b5484e9a8

## 7. Matemáticas:

https://play.kahoot.it/#/?quizId=1591aa16-006b-451a-8631-66334b078311

8. Temática mixta:

https://play.kahoot.it/#/?quizId=df7a68cd-6d78-467f-9839-298be028ff0d

9. Temática mixta:

https://play.kahoot.it/#/?quizId=fc2bd9b9-bf80-4fe1-aa57-a0cad0f2b7c2

## 10. La Unión Europea:

https://play.kahoot.it/#/?quizId=d461d8a1-a691-43e1-af45-ef185dd4818c

2º: Haz click en el botón "play" y selecciona el botón verde, modo "classic".

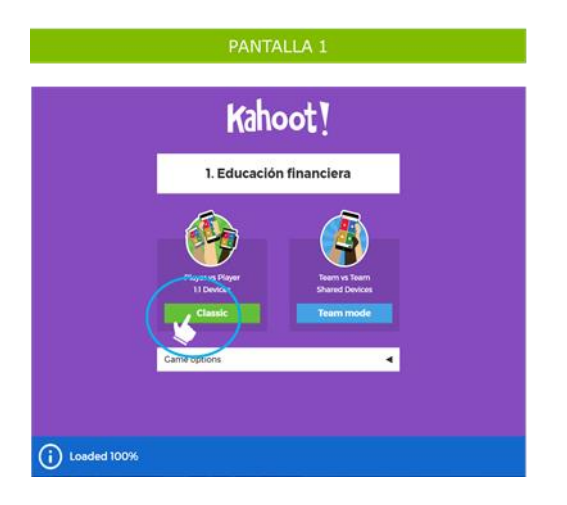

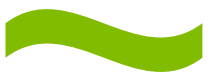

**3º:** A continuación, aparecerá un PIN del juego.

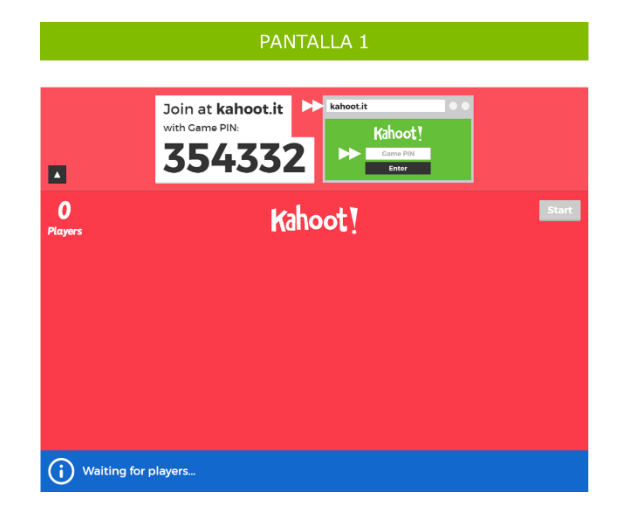

**4º:** Desde el ordenador, móvil o tablet desde el que vayas a introducir las respuestas de tus alumnos (PANTALLA 2) deberán acceder a <u>www.kahoot.it</u>, o abrir la aplicación en el móvil o tablet.

**5º:** Desde el ordenador, móvil o tablet desde el que vayas a introducir las respuestas de tus alumnos (PANTALLA 2) deberán introducir el PIN del juego (en la casilla Game PIN) en su ordenador, móvil o Tablet y seleccionar un nombre o apodo (en la casilla nickname)

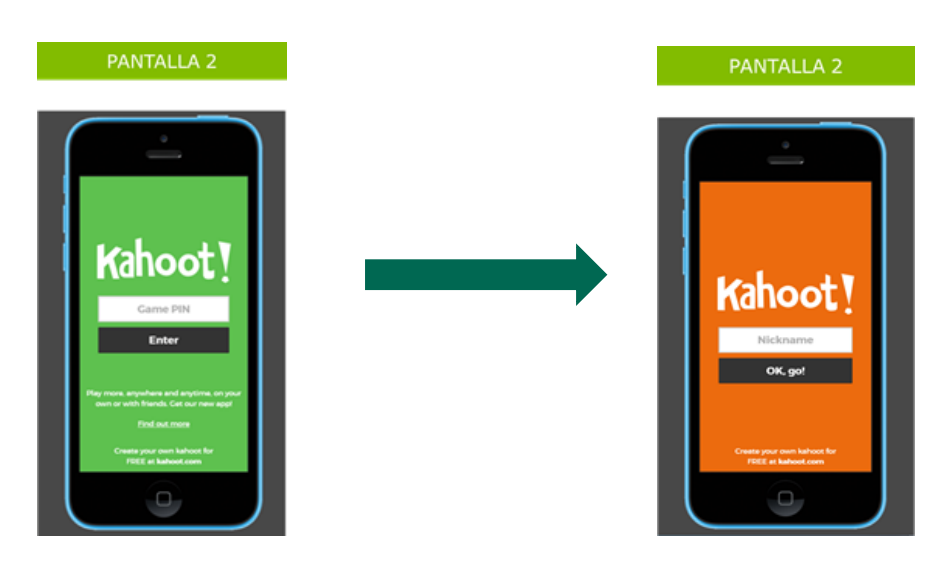

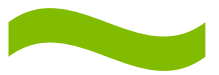

**6º:** Una vez aparezca en la pantalla (PANTALLA 1) el nickname de tu clase Haz click en el botón "start" desde el ordenador que vaya a funcionar como pantalla (PANTALLA 1) y iQue comience la diversión!

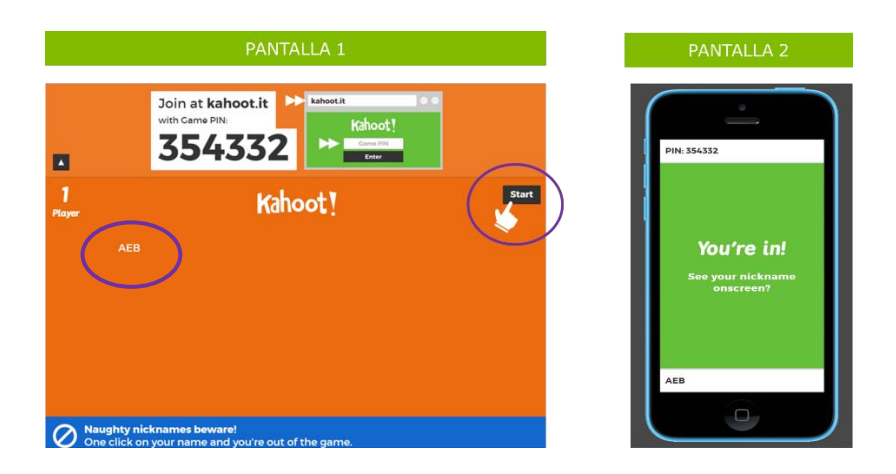

**7º:** A partir de este momento aparecerán las preguntas en la PANTALLA 1 y desde entonces tendrás 30 segundos para contestarlas.

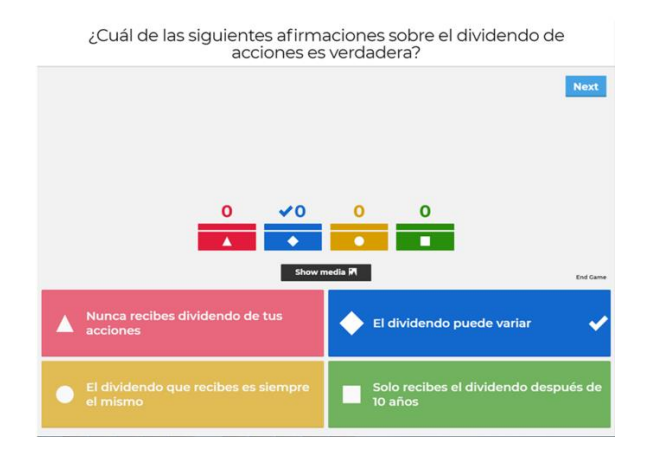

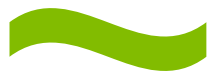

**8º:** Una vez consensuada la respuesta de tus alumnos, deberás responder a las preguntas introduciendo la respuesta en el ordenador, móvil o tablet (PANTALLA 2) haciendo click sobre uno de los cuatro botones (azul, verde, amarillo o rojo).

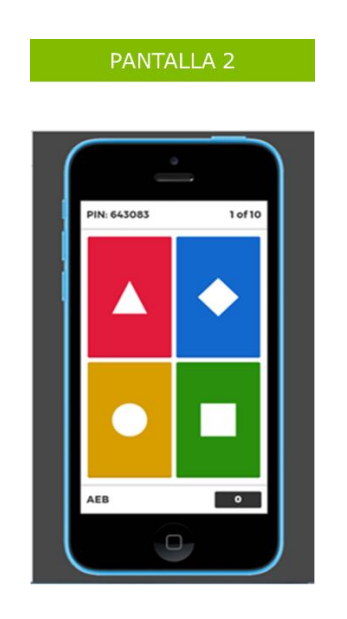

Una vez terminada tu partida tendrás los resultados de tu partida.